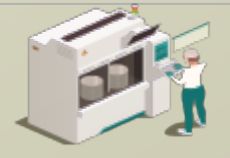

### 将设备的 TransSECS 用在基于 Modbus PLC 的 SECS / GEM 界面

使用设备的 TransSECS 创建 SECS / GEM 工具界面,并与 Modbus PLC 进行数据连接

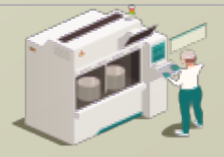

www.secsandgem.com o www.ergotech.com

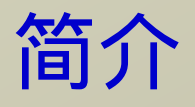

本指南将向您展示如何使用 TransSECS 编辑器将 Modbus 寄存器链接到 SECS / GEM 并部署您的 Modbus-SECS / GEM 解决方案。

在这里简单介绍了 TransSECS 编辑器界面。如果您对于 SECS / GEM 有些研究,您应该不会对这些概念感到陌生。

之后,您将学习如何将 Modbus 寄存器链接到 SECS / GEM 以及如何部 署您的界面。

最后,将让您了解如何使用 TransSECS 测试主机测试您的界面。

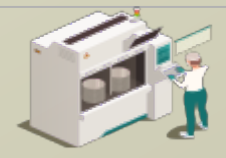

www.secsandgem.com o www.ergotech.com

#### 安装 TransSECS

| 🖓 Installation of Programmatic TransSECS Trial                                                                                                    | – 🗆 X                         |
|----------------------------------------------------------------------------------------------------|-------------------------------|
| TransSECS                                                                                                    | <b>Welcome</b><br>Step 1 of 8 |
| Welcome to the initialition of Programmatic TransECS Triel Version 4.01<br>C The software is developed by:<br>- Explored Systems, Inc capport@register.icom><br>I The homepage is at: http://www.argitersh.com/<br>STF13 S1F14<br>S2F41 S1F17<br>S1F18<br>S0F11 |                               |
|                                                                                                    | 🔶 Mext 🛛 😮 Qut                |

双击安装程序,然后在出现提示时点击下一步。安装完成 后,启动 TransSECS 设备构建器应用程序 (MIStudioSuite/ TransSECS/Builder/TransSECSDevices.exe)

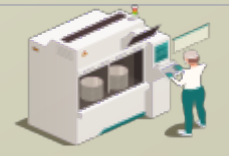

www.secsandgem.com o www.ergotech.com

#### 当您启动 TransSECS 设备构建器时,系统将加载如以下示例一 样的 PLCTool。然后,我们将加载 ModbusPLCTool 示例。

| 🚳 TransSecs Build:12371 - PLCTool |                         |                  |                                                     |           |           | ×        |              |
|-----------------------------------|-------------------------|------------------|-----------------------------------------------------|-----------|-----------|----------|--------------|
| <u>File Edit Tools Help</u>       |                         |                  |                                                     |           |           |          |              |
| <b>.</b>                          | ABC 123 AZ              |                  |                                                     |           |           |          |              |
| PLCTool                           |                         |                  |                                                     |           |           |          |              |
|                                   |                         |                  | Tool Attributes                                     |           |           |          |              |
|                                   |                         | Tool Name        | PLCTool Host O Equip. ()                            |           |           |          |              |
|                                   |                         |                  | Uses GEM 🖌                                          |           |           |          |              |
| ► 📑 HostCommandSTART: S2F41 W     |                         | Device ID 1      | Port 5010 Baud Rate 9600                            |           |           |          |              |
| ← 	☐ HostCommandSTOP: S2F41 W     |                         | T1 0.5 T2        | 10.0 T3 45.0 T4 45.0 T6 5.0 T7 10.0                 |           |           |          |              |
| CommandReply: S2F42               |                         |                  |                                                     |           |           |          |              |
|                                   | Description             |                  |                                                     |           |           |          |              |
|                                   | A GEM Tool with a minir | mal subset of SE | CS/GEM. Use the GEMHost project as a test host or ( | use the : | SECS Te   | ster.    |              |
|                                   |                         |                  |                                                     |           |           |          |              |
|                                   |                         |                  |                                                     | . – .     | ر. ر. عب  | N// 1    |              |
|                                   |                         |                  | PLCTool 示例项目                                        | 将科        | 臭拟        | 釵]       | <b>活</b> 源用于 |
|                                   |                         |                  |                                                     | ~EI       | De        | 1        | 比而日细右        |
|                                   |                         |                  |                                                     | ו<br>     | רס<br>דד≖ |          | ᇇᄽᇊᇑᆸ        |
|                                   |                         |                  | 专  ]的又档,可以!                                         | 甲犯        | 出研        | <b>光</b> | 参考。          |
|                                   |                         |                  |                                                     |           |           |          |              |
|                                   |                         |                  |                                                     |           |           | /s = =   | _            |
|                                   |                         |                  | Modbus 坝目示例和                                        | 泪☱        | i奀i       | 似于       | F            |
|                                   |                         |                  | PICTool 伯是现                                         | 在ま        | 七门        | 四4       | 会先连接到        |
|                                   |                         |                  |                                                     | 11.2      |           | ר ריויי  |              |
|                                   |                         |                  | Modbus PLC 。                                        |           |           |          |              |
|                                   |                         |                  |                                                     |           |           |          |              |
|                                   |                         |                  |                                                     |           |           |          |              |
|                                   |                         |                  |                                                     |           |           |          |              |

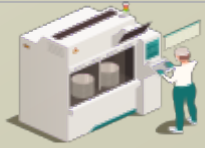

www.secsandgem.com o www.ergotech.com

# 使用文件菜单中的"打开项目"来加载示例 ModbusPLCTool 项目。浏览名称为" ModbusPLCTool" 的绿色项目文件夹,然后双击它。

| New Project Ctrl-N              | ABC 123 AZ                              |                |
|---------------------------------|-----------------------------------------|----------------|
| Add New Tool Ctrl-A             |                                         |                |
| Open Project Ctrl-O             |                                         | 📥 Open         |
| Opens an existing Project.      | Tool Attributes                         |                |
| Load Tool Ctrl-L                | Tool Name PLCTool Host O Equip.         | Loon in Donees |
| <u>Remove Tool</u> Ctrl-F       | Uses GEM 🖌                              | ModbusPLCTool  |
| 2F41 W                          | Device ID Port 5010 Baud Rate 9600      | PLCTool        |
| Save Project Ctrl-S P41 W       | T10.5 T210.0 T345.0 T445.0 T65.0 T710.0 |                |
| i Import SML BadParam: S2F42    |                                         |                |
| a Import <u>G</u> rapheq (1-4-2 |                                         |                |
| Import UsingScript              | Description                             |                |
|                                 |                                         |                |

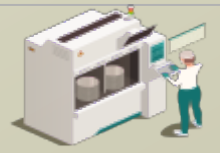

www.secsandgem.com o www.ergotech.com

| TransSecs Build:12371 - ModbusPLCTool<br>File Edit Iools Help<br>File Citople File File File File File File File Fi                                                                                                    | 工具界面默认为在端口<br>5010 (HSMS)上运行                                                                                                    |
|----------------------------------------------------------------------------------------------------|----------------------------------------------------------------------------------------------------|
| ModbusPLCTool         ● GALDS         ● CEIDS         ● HostCommandRejectedBadParam: S2F42         ● HostCommandBTART: S2F41 W         ● HostCommandSTOP: S2F41 W         ● Test S2F17 W         ● Devices             Devices                    Devices | Tool Attributes<br>ame_ModbusPLCTool Hov Equip. •<br>Uses GEM //<br>Se ED1 Port 5010 Baud Rate 9600<br>T 2100 T3 45.0 T4 45.0 T6 5.0 T7 10.0<br>WGEM Use the GEMHost project as a test host or use the SECS Tester. |

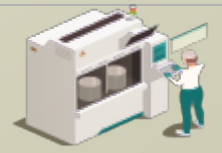

www.secsandgem.com o www.ergotech.com

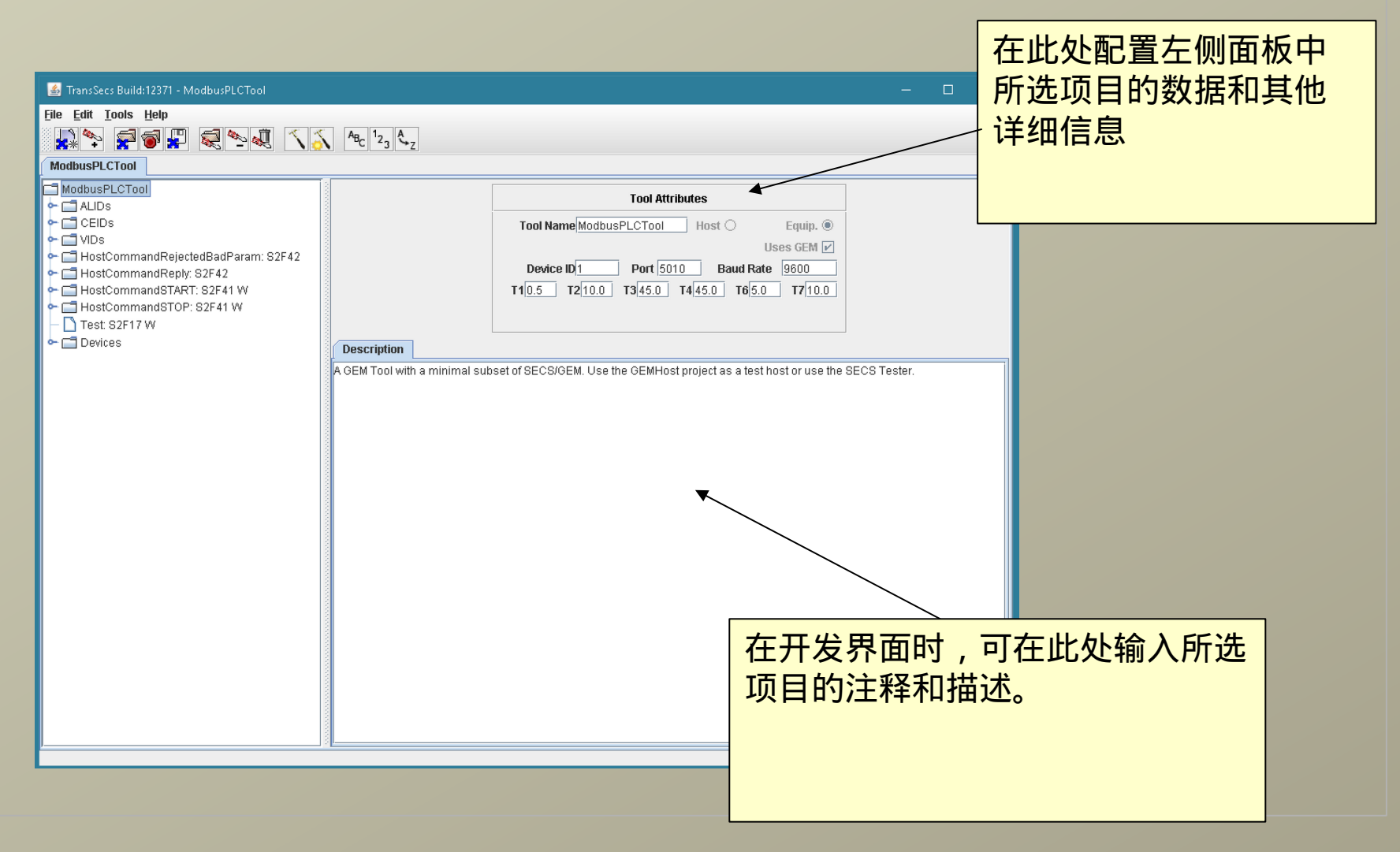

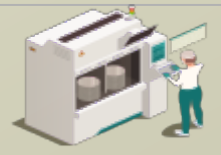

www.secsandgem.com <a>o</a> www.ergotech.com

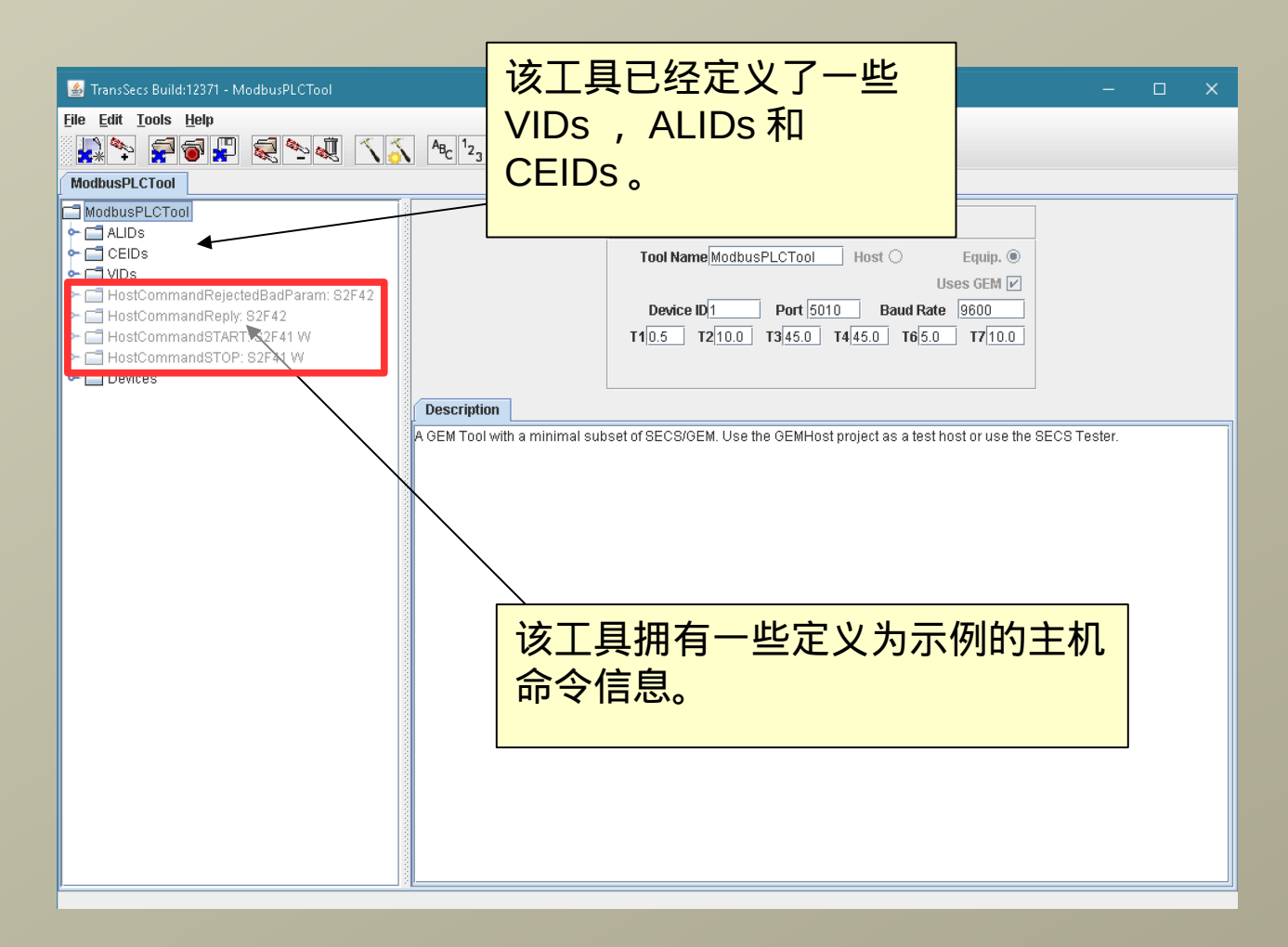

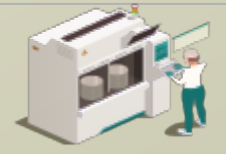

www.secsandgem.com <a>o</a> www.ergotech.com

### 您可以将脚本添加到任何信息或数据项目中。例如,在此项目中,我们已将脚本添加到"主机命令开始"的信息中,以进行数据 分析并向主机发送正确的回复信息。

| 💰 TransSecs Build:12371 - ModbusPLCTool                                                                                                    | – 🗆 X                                                                                                    |
|----------------------------------------------------------------------------------------------------|----------------------------------------------------------------------------------------------------|
| File Edit Tools Help                                                                                                    |                                                                                                    |
|                                                                                                    | $ \begin{bmatrix} A_{B_{C}} & 1_{2_{3}} & A_{Z} \end{bmatrix} $                                                                                                    |
| ModbusPLCTool                                                                                                    |                                                                                                    |
| ModbusPLCTool  ALIDs CEIDs CEIDs CICEIDs CICE | Message Attributes         Name HostCommandSTART         Auto Response Message           Stream & Function S          Stream & Function S          Expects Reply       Snoop Only         Remote Command          Message Direction       In Message         Message Direction       In Message                                                                                                    |
|                                                                                                    | <pre>     define Description     define define and start");     //1. Start has been requested. Parse parameter(s) in the message to get the PPID.     //2. Store PPID in RecipeName device regiter     //3. Set STARTFlag in PLC to 99     //4. Wait up to 2000 ms for PLC to signal OK or error in register STARTFlag     // 0 or 4(OK), 2 (cannot perform now), 5 (already in that state)     //5. Send reply to host     var TransSecsController = Java.type("com.ergotech.transsecs.secs.TransSecsController");     tarty {         secsInterface=TransSecsController.findController("ModbusPLCTool");         hostcommand=secsInterface.getMessageBean("HostCommandSTART");         //recipe name is the second element of the first parameter array         //Noterif CEName Validation is not used, you need to manually check that there is a         //single CEName which is "PPID". This example assumes this host message matched HostComm         recipeName = hostcommand.getCommandParams().elementAt(0).elementAt(1);         //Devices/DemoServers_Servers/RecipeName=&gt;setStringValue(recipeName);         // ** } </pre> |

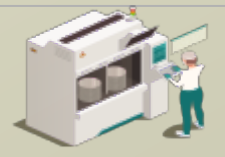

www.secsandgem.com o www.ergotech.com

| 🕌 TransSecs Build:12371 - ModbusPLCTool — 🗆                                                                                                    | × |
|----------------------------------------------------------------------------------------------------|---|
| <u>File Edit Iools Help</u>                                                                                                    |   |
| 🙀 🗫 🚰 🗑 📮 🥪 💐 🔨 🔥 ABC 123 A-Z                                                                                                    |   |
| ModbusPLCTool                                                                                                    |   |
| ModousPLCTool       Tool Attributes         A LDS       Equip. @         A LDS       Equip. @         Uses GEM Ø       Uses GEM Ø         HostCommandRepty S2F42       HostCommandRepty S2F41 W         HostCommandSTOP: S2F41 W       Device ID Port 5010 Baud Rate 9600         Til 05 Ti2/10.0 Ti3/45.0 Ti4/45.0 Ti6/50 Ti7/10.0         A GEM Tool with a minimal subset of SECS/GEM. Use the GEMHost project as a test host or use the SECS Tester.         Sele PLC 服务器和寄<br>存器添加到项目中的"设<br>备"节点 |   |

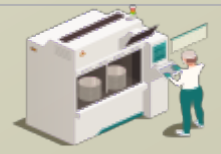

www.secsandgem.com <a>o</a> www.ergotech.com

此外可对 Modbus TCP 设备服务哭

#### 选择 Modbus TCP 设备节点

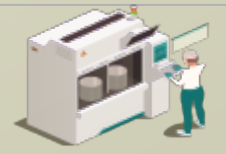

#### 展开 Modbus TCP 设备节点

| 🙆 TransSecs Build:12371 - ModbusPLCTool —                                                                                                    | U , | × |
|----------------------------------------------------------------------------------------------------|-----|---|
| Image: Secs Build:12371 - ModbusPLCTool                                                                                                    |     | × |
| <ul> <li>HostCommandRejectedBadParam: S2F41</li> <li>HostCommandTepty: S2F41 W</li> <li>HostCommandSTOP: S2F41 W</li> <li>HostCommandSTOP: S2F41 W</li> <li>OnlineOfflineSwitch</li> <li>LocalRemoteSwitch</li> <li>Prop</li> <li>CollineOfflineSwitch</li> <li>Prop</li> <li>CollineOfflineSwitch</li> <li>CollineOfflineSwitch</li> <li>CollineOfflineSwitch</li> <li>CollineOfflineSwitch</li> <li>CollineOfflineSwitch</li> <li>CollineOfflineSwitch</li> <li>CollineOfflineSwitch</li> <li>CollineOfflineSwitch</li> <li>CollineOfflineSwitch</li> <li>CollineOfflineSwitch</li> <li>CollineOfflineSwitch<!--</td--><td></td><td></td></li></ul> |     |   |

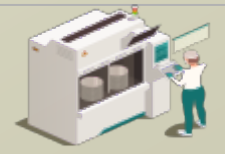

#### 添加 Modbus 浮点以更精准地读取过程温度

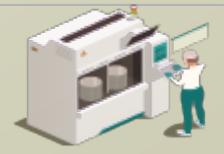

#### 添加 Modbus 浮点以更精准地读取过程温度

| 🕌 TransSecs Build:12371 - ModbusPLCTool      |                    |                      |   | × |
|----------------------------------------------|--------------------|----------------------|---|---|
| <u>File E</u> dit <u>T</u> ools <u>H</u> elp |                    |                      |   |   |
|                                              | ABC 122 A          |                      |   |   |
|                                              |                    |                      |   |   |
| ModbusPLC1001                                |                    |                      |   |   |
|                                              | Basic Expert       |                      |   |   |
|                                              | Modbus 4x Float    | TemperatureReading   |   |   |
|                                              | Name               | TemperatureReading   |   |   |
| ←                                            | Reg. Address       | 120                  |   |   |
| ← ☐ HostCommandReply: S2F42                  | Register Type      | 4X Register          |   | - |
| 🗣 🗂 HostCommandSTART: S2F41 W                | Script             | Not Set              |   |   |
| 🗣 🗂 HostCommandSTOP: S2F41 W                 | Swap Style         | Word Swap            |   |   |
| 🛉 🕂 🗂 Devices                                | Slave Node Address | 0                    |   |   |
| P C ModbusTCP                                | Timebase           | 1.0                  |   |   |
| TemperatureReading                           |                    |                      |   |   |
| TriggerMsg                                   |                    |                      |   |   |
| OnlineOfflineSwitch                          |                    |                      |   |   |
| LocalRemoteSwitch                            | Description        |                      |   |   |
| Event                                        |                    |                      |   |   |
|                                              |                    | 将 Modbus 泛占重新命名为" 温恩 | 臣 |   |
|                                              |                    |                      | × |   |
|                                              | 1                  | 读取" 并将寄存器地址设置为       |   |   |
| Comoservers                                  |                    |                      |   |   |
|                                              |                    | 120.                 |   |   |
|                                              |                    | 1200                 |   |   |
|                                              | L                  |                      |   |   |
|                                              |                    |                      |   |   |
|                                              |                    |                      |   |   |
|                                              |                    |                      |   |   |
|                                              |                    |                      |   |   |
|                                              |                    |                      |   |   |
|                                              |                    |                      |   |   |
|                                              |                    |                      |   |   |
|                                              |                    |                      |   |   |
| P 2                                          | μ                  |                      |   |   |

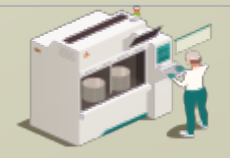

www.secsandgem.com o www.ergotech.com

#### 将温度读取 Modbus 浮点分配给过程温度 VID ( VID 1512 )

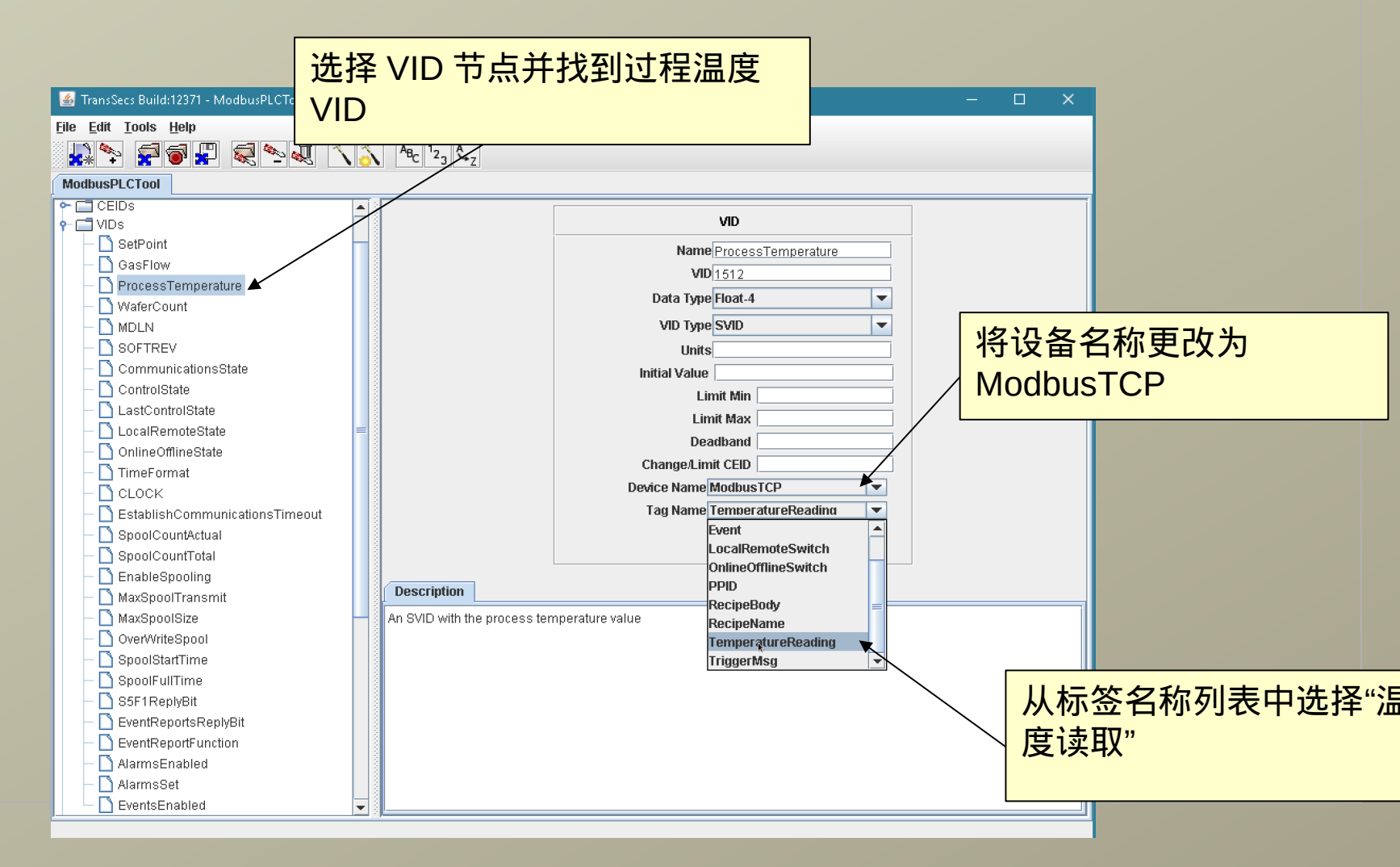

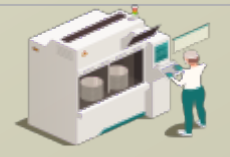

www.secsandgem.com o www.ergotech.com

#### 现在让我们测试项目的更改。我们将构建项目,然后运行它并 使用主机应用程序对其进行测试

| 🕌 TransSecs Build:12371 - ModbusPLCTool                                                                                                    |                                                                                                    | × |
|----------------------------------------------------------------------------------------------------|----------------------------------------------------------------------------------------------------|---|
| <u>File E</u> dit <u>T</u> ools <u>H</u> elp                                                                                                    |                                                                                                    |   |
| 🔜 🏷 🚅 🗑 📮 🔍 🔨 🤇                                                                                                    | ABc 123 Azz                                                                                                    |   |
| ModbusPLCTool                                                                                                    |                                                                                                    |   |
| ModbusPLCTool  ALIDs CEIDs CEIDs HostCommandRejectedBadParam: S2F42 HostCommandReply: S2F42 HostCommandSTART: S2F41 W HostCommandSTOP: S2F41 W Devices | Tool Attributes         Tool Name[ModbusPLCTool       Host       Equip. ()         Uses GEM (?)       Device ID[       Port [5010]       Baud Rate       9600]         T1[0.5]       T2[10.0]       T3[45.0]       T4[45.0]       T6[5.0]       T7[10.0]         Description         A GEM Tool with a minimal subset of SECS/GEM. Use the GEMHost project as a test host or use the SECS Tester. |   |
| ,                                                                                                    |                                                                                                    |   |

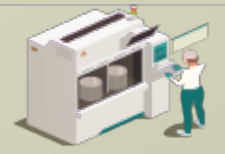

#### 按下锤子 / 星星按钮以构建项目

| 🛃 TransSecs Build:12371 - ModbusPLCTool                                                                                     |                                                                                                    | × |
|----------------------------------------------------------------------------------------------------|----------------------------------------------------------------------------------------------------|---|
| <u>File Edit T</u> ools <u>H</u> elp                                                                                        |                                                                                                    |   |
|                                                                                                    | $A_{B_{C}}   1_{2_{3}}   \mathbf{A}_{\mathbf{z}_{Z}}$                                                                                                    |   |
| ModbusPLCTool                                                                                                    |                                                                                                    |   |
| ModbusPLCTool ALIDs CEIDS VDs HostCommandRejectedBadParam: S2F42 HostCommandSTART: S2F41 W HostCommandSTOP: S2F41 W Devices | Tool Attributes         Tool Name ModbusPLCTool       Host       Equip. @         Uses GEM V       Uses GEM V       Uses GEM V         Device ID       Port 5010       Baud Rate       9600         T1       0.5       T2       10.0       T3       45.0       T6       5.0       T7         Description       A GEM Tool with a minimal subset of SECS/GEM. Use the GEMHost project as a test host or use the SECS Tester. |   |
| J 8                                                                                                    |                                                                                                    |   |

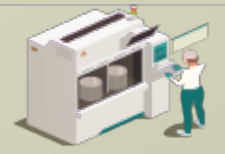

www.secsandgem.com o www.ergotech.com

# 当"编译"弹出窗口关闭时,表示构建已完成。这可能需要大约一分钟时间左右。、

| 📓 TransSecs Build:12371 - ModbusPLCTool                  |                           | _                                                                          |         | × |
|----------------------------------------------------------|---------------------------|----------------------------------------------------------------------------|---------|---|
| File Edit Tools Help                                     |                           |                                                                            |         |   |
|                                                          | ABC 23 CZ                 |                                                                            |         | _ |
| ModbusPLCTool                                            |                           |                                                                            |         |   |
|                                                          |                           | Tool Attributes                                                            |         |   |
|                                                          |                           | Tool Name ModbusPLCTool Host O Equip.                                      |         |   |
| <ul> <li>T HostCommandRejectedBadParam: S2F42</li> </ul> |                           | Uses GEM                                                                   |         |   |
| ►                                                        |                           | T10.5 T210.0 T345.0 T445.0 T65.0 T710.0                                    |         |   |
| ←                                                        |                           | X                                                                          |         |   |
|                                                          | Description               |                                                                            |         |   |
|                                                          | A GEM Tool with a minimal | subset of SECS/GEM. Use the GEMHost project as a test host or use the SECS | Tester. |   |
|                                                          | Compilation               | ×                                                                          |         |   |
|                                                          | i Building                | All Files                                                                  |         |   |
|                                                          |                           | Cancel                                                                     |         |   |
|                                                          |                           | Cancer                                                                     |         |   |
|                                                          |                           |                                                                            |         |   |
|                                                          |                           |                                                                            |         |   |
|                                                          |                           |                                                                            |         |   |
|                                                          |                           |                                                                            |         |   |
|                                                          |                           |                                                                            |         |   |
|                                                          |                           |                                                                            |         |   |
|                                                          |                           |                                                                            |         |   |
|                                                          |                           |                                                                            |         |   |
| <u></u>                                                  |                           |                                                                            |         |   |

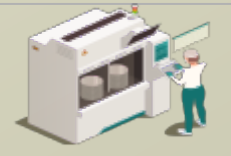

www.secsandgem.com o www.ergotech.com

#### 代码生成后,工具的代码将被储存于项目的 ModbusPLCTool/ ModbusPLCToolDeployment 目录中。

|    | Clipboard                        | Organize           | New                | Open             | Select          |   |
|----|----------------------------------|--------------------|--------------------|------------------|-----------------|---|
| ~  | 🛧 📙 « ModbusPLCTool > ModbusPLCT | oolDeployment      | √ Č                | Search ModbusPL( | CToolDeployment | P |
| ſ  | Name ^                           | Date modified      | Туре               | Size             |                 |   |
| [  | 📧 librxtxSerial.so               | 8/19/2018 9:53 PM  | Apache Loadable    | 1 KB             |                 |   |
| [  | 🍸 log4j.xml                      | 8/19/2018 9:53 PM  | Notepad++ Docu     | 3 KB             |                 |   |
| [  | 📓 ModbusPLCTool.xml.properties   | 8/20/2018 9:29 PM  | Notepad++ Docu     | 2 KB             |                 |   |
| [  | 🗷 ModbusPLCToolRuntime.jar       | 1/17/2019 10:03 AM | JAR File           | 3,212 KB         |                 |   |
|    | 💿 run.bat                        | 8/19/2018 9:53 PM  | Windows Batch File | 1 KB             |                 |   |
| Γī | 📰 run.sh                         | 8/19/2018 9:53 PM  | Shell Script       | 1 KB             |                 |   |
|    | 🗟 rxtxSerial.dll                 | 8/19/2018 9:53 PM  | Application extens | 76 KB            |                 |   |

双击 Windows 的 run.bat 以运 行该工具。

对于 Linux 系统,例如 Raspberry Pi ,请使用 run.sh 此文件夹中包含运行 SECS / GEM 界面所需要的所有内容。对于已部 署的应用程序,您不需要使用编辑 器。

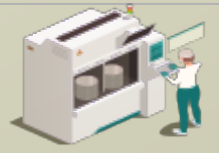

www.secsandgem.com o www.ergotech.com

#### 运行 SECS / GEM 界面

使用部署目录中的 run.bat 文件。 如果您曾移动过文件位置,则可能 需要额外编辑 jre 的路径。

F:\TransSECSProjects\Devices\ModbusPLCTool\ModbusPLCToolDeployment>rem Ensure there is a jre on the path. Copy the ^ jre provided or install a jvm

F:\TransSECSProjects\Devices\ModbusPLCTool\ModbusPLCToolDeployment>set classpath=./;./ModbusPLCToolRuntime.jar

F:\TransSECSProjects\Devices\ModbusPLCTool\ModbusPLCToolDeployment>java deploy.ModbusPLCTool.EquipmentController user.dir F:\TransSECSProjects\Devices\ModbusPLCTool\ModbusPLCToolDeployment ECID SetPoint (2000) value changed Started tool ModbusPLCTool on port 5010 device id 1

> 当您运行所生成的 run.bat 时,该 工具的 SECS / GEM 将在端口 5010 和设备 ID 1 上运行

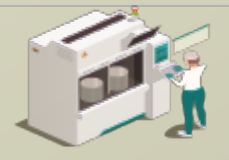

www.secsandgem.com o www.ergotech.com

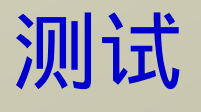

在上一张幻灯片中,您部署了完整的 SECS / GEM 兼容解决方案,其中 包含 Modbus PLC 或其他支持 Modbus 设备的链接。

下一节将提供有关测试此界面(或任何其他 SECS / GEM 界面)的说 明。

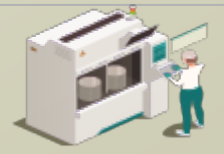

www.secsandgem.com o www.ergotech.com

#### 使用 TransSECSTest.exe 与 TransSECS GEMHost 测试 SECS / GEM 界面

| 🗧 🔶 👻 🛧 📙 « MIStudioSuite »    | TransSECS > Tester | v ت            | Search Tester |
|--------------------------------|--------------------|----------------|---------------|
| Name                           | Date modified      | Туре           | Size          |
| 📔 application.properties       | 12/21/2018 1:30 PM | Notepad++ Docu | 1 KB          |
| 📔 build_properties.log         | 12/21/2018 1:00 PM | Notepad++ Docu | 9 KB          |
| 📄 ErgoTech.lic                 | 10/11/2018 3:39 PM | LIC File       | 1 KB          |
| 📝 log4j.×ml                    | 10/11/2018 3:38 PM | Notepad++ Docu | 3 KB          |
| 📔 MessageMatching.log          | 12/21/2018 12:59   | Notepad++ Docu | 0 KB          |
| 📔 pid.txt                      | 12/21/2018 12:59   | Notepad++ Docu | 1 KB          |
| secs.dtd                       | 10/11/2018 3:38 PM | DTD File       | 5 KB          |
| 🍸 SECSMessages.log             | 12/21/2018 1:30 PM | Notepad++ Docu | 6 KB          |
| 🚰 transsecs.ico                | 10/11/2018 3:38 PM | lcon           | 3 KB          |
| 📔 TransSecsAntProject.xml      | 10/11/2018 3:38 PM | Notepad++ Docu | 56 KB         |
| 📔 TransSECSProjectBuildLog.txt | 12/21/2018 1:00 PM | Notepad++ Docu | 102 KB        |
| TransSECSTest                  | 10/11/2018 3:38 PM | File           | 98 KB         |
| 📔 TransSECSTest.conf           | 10/11/2018 3:38 PM | CONF File      | 10 KB         |
| 📧 TransSECSTest.exe            | 10/11/2018 3:38 PM | Application    | 112 KB        |
| 📔 wrapper.log                  | 12/21/2018 1:00 PM | Notepad++ Docu | 3 KB          |

#### 这将以 GEMHost 项目启动 TransSECS ,项目将作为主机运行 以测试工具界面。

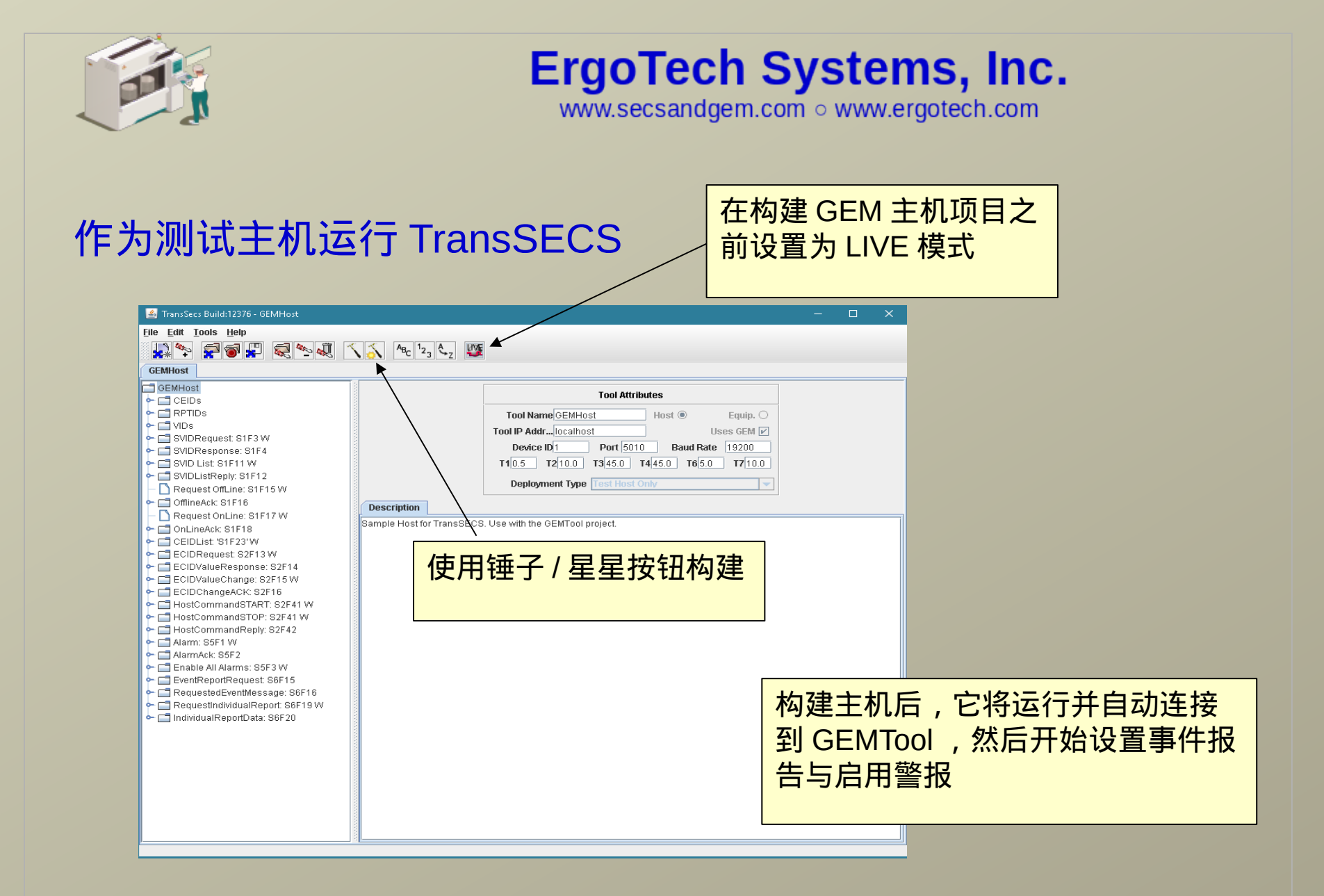

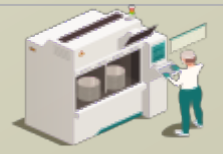

www.secsandgem.com o www.ergotech.com

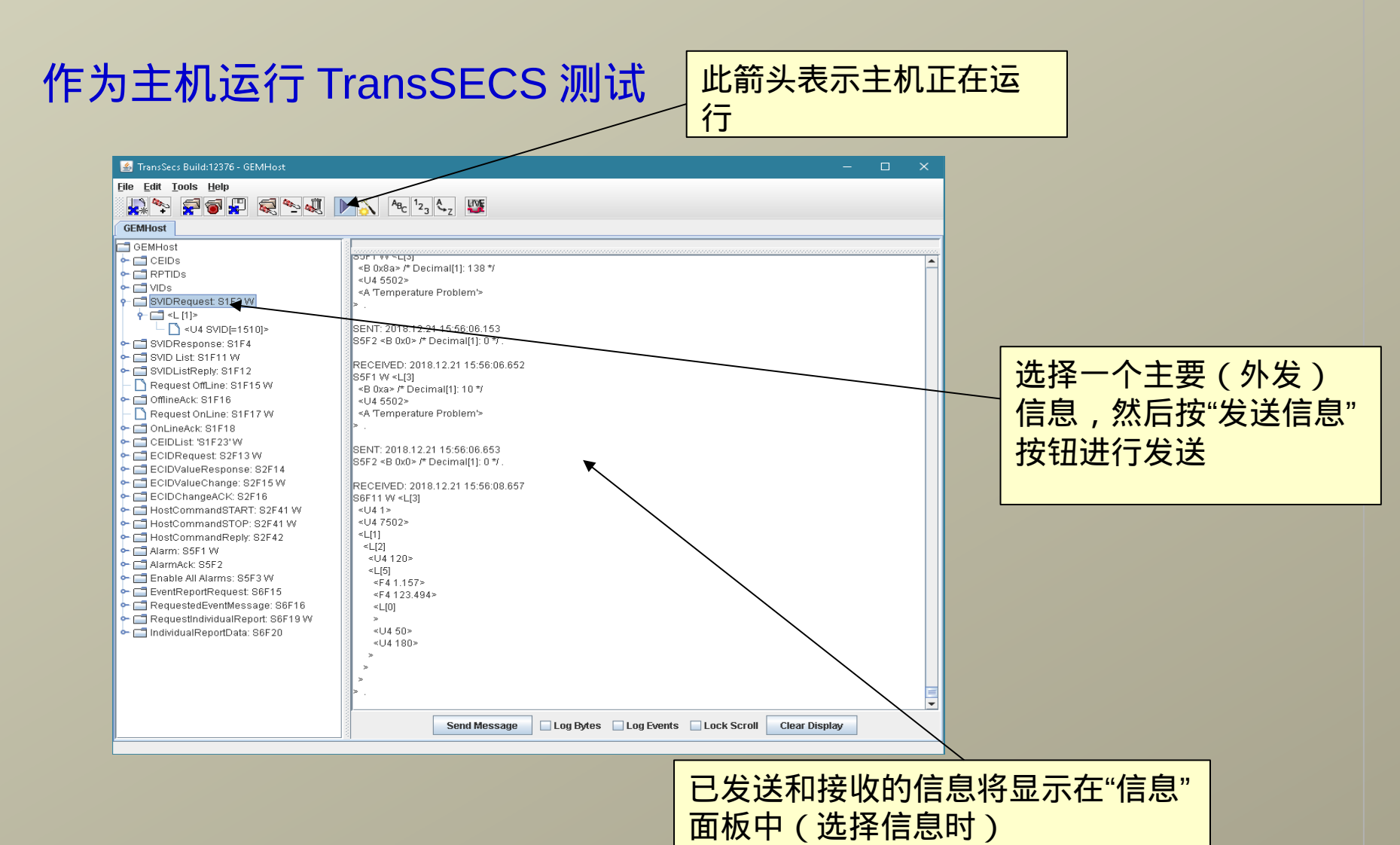

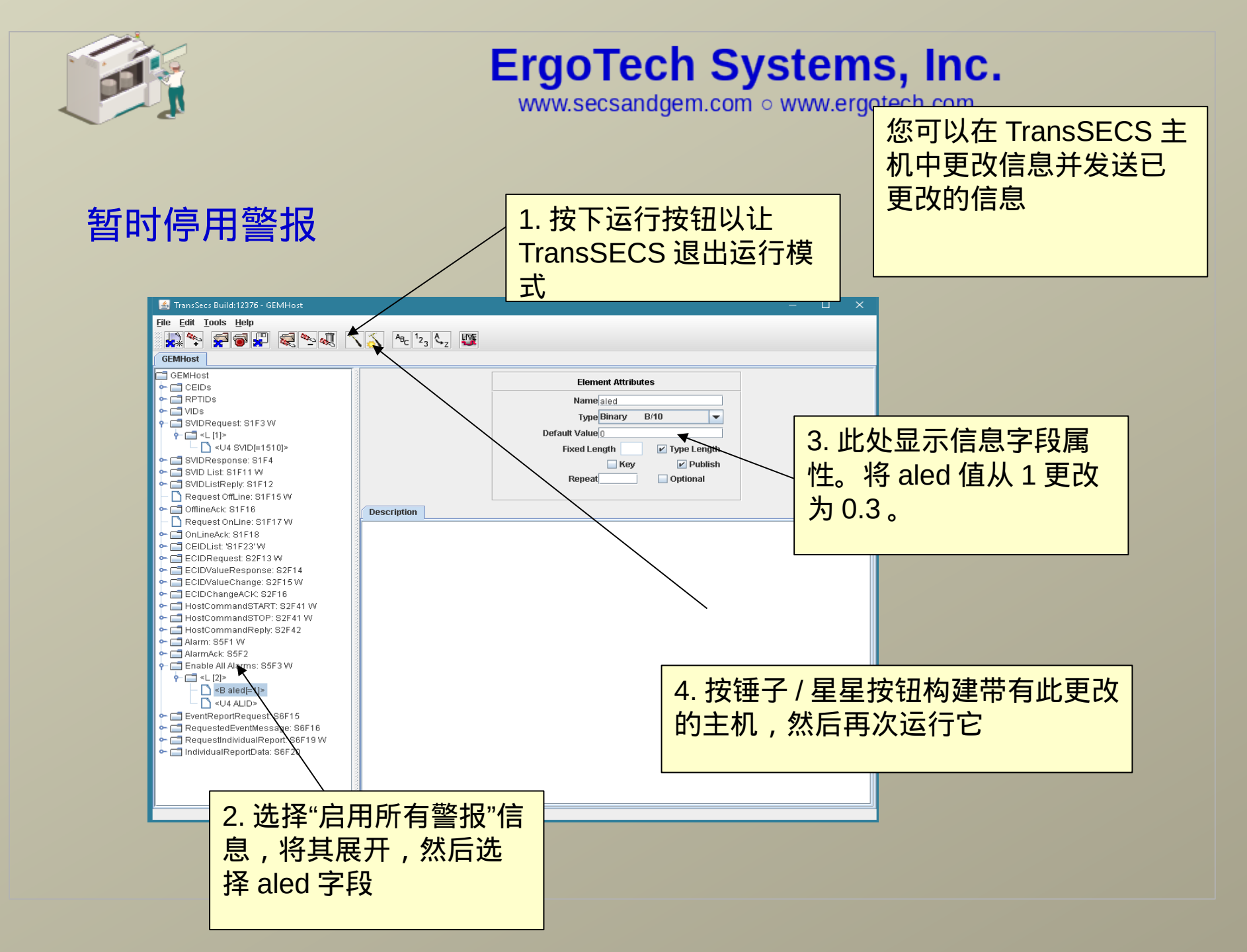

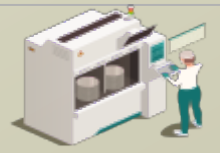

www.secsandgem.com o www.ergotech.com

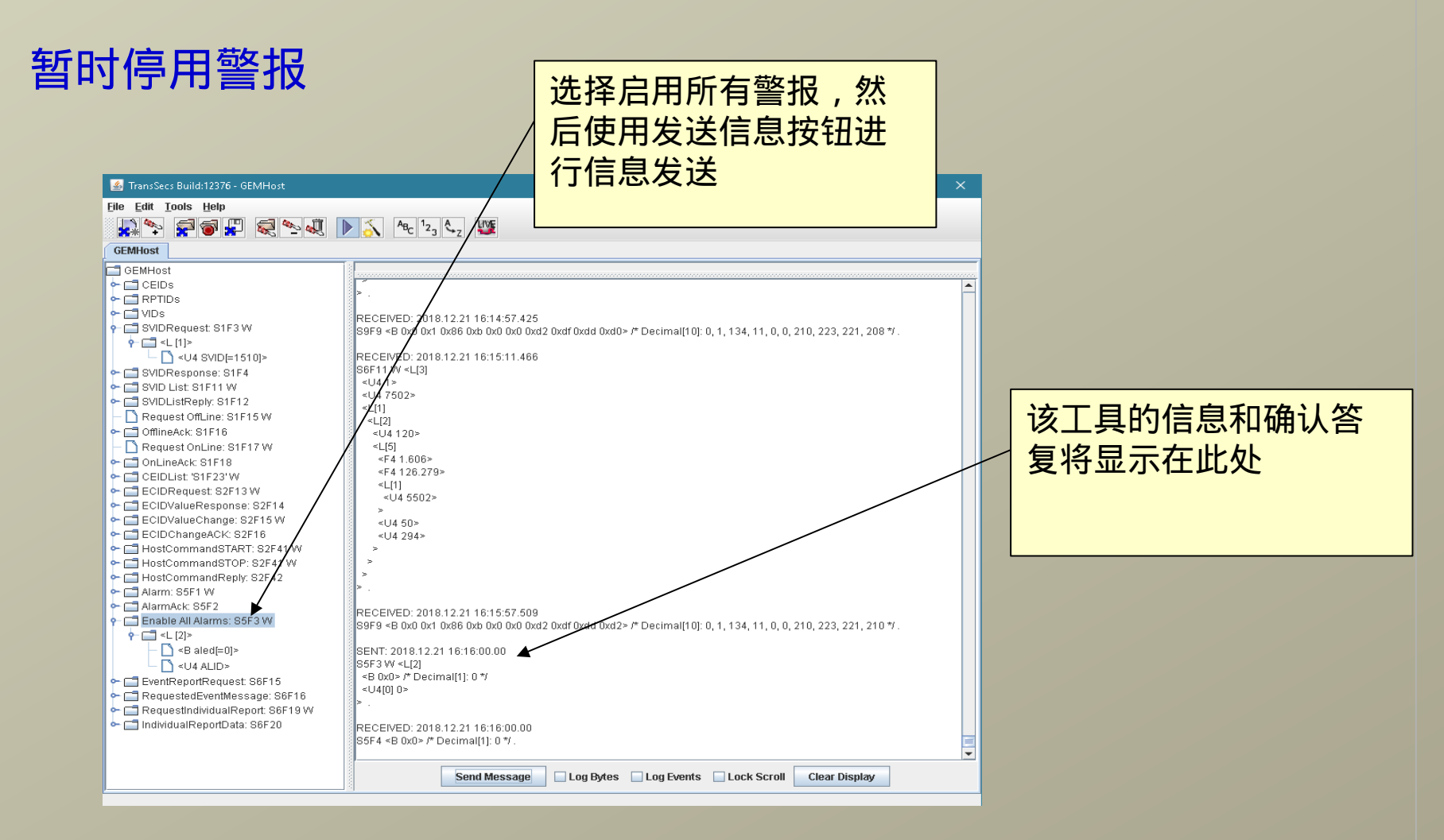

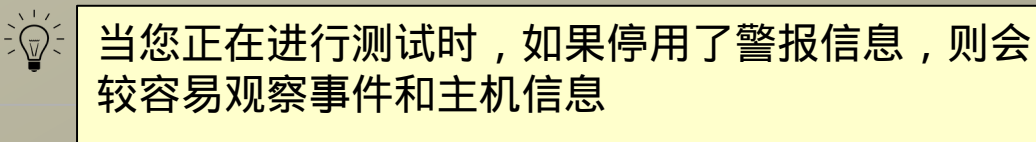

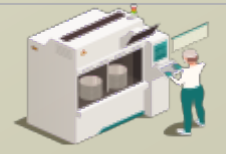

www.secsandgem.com o www.ergotech.com

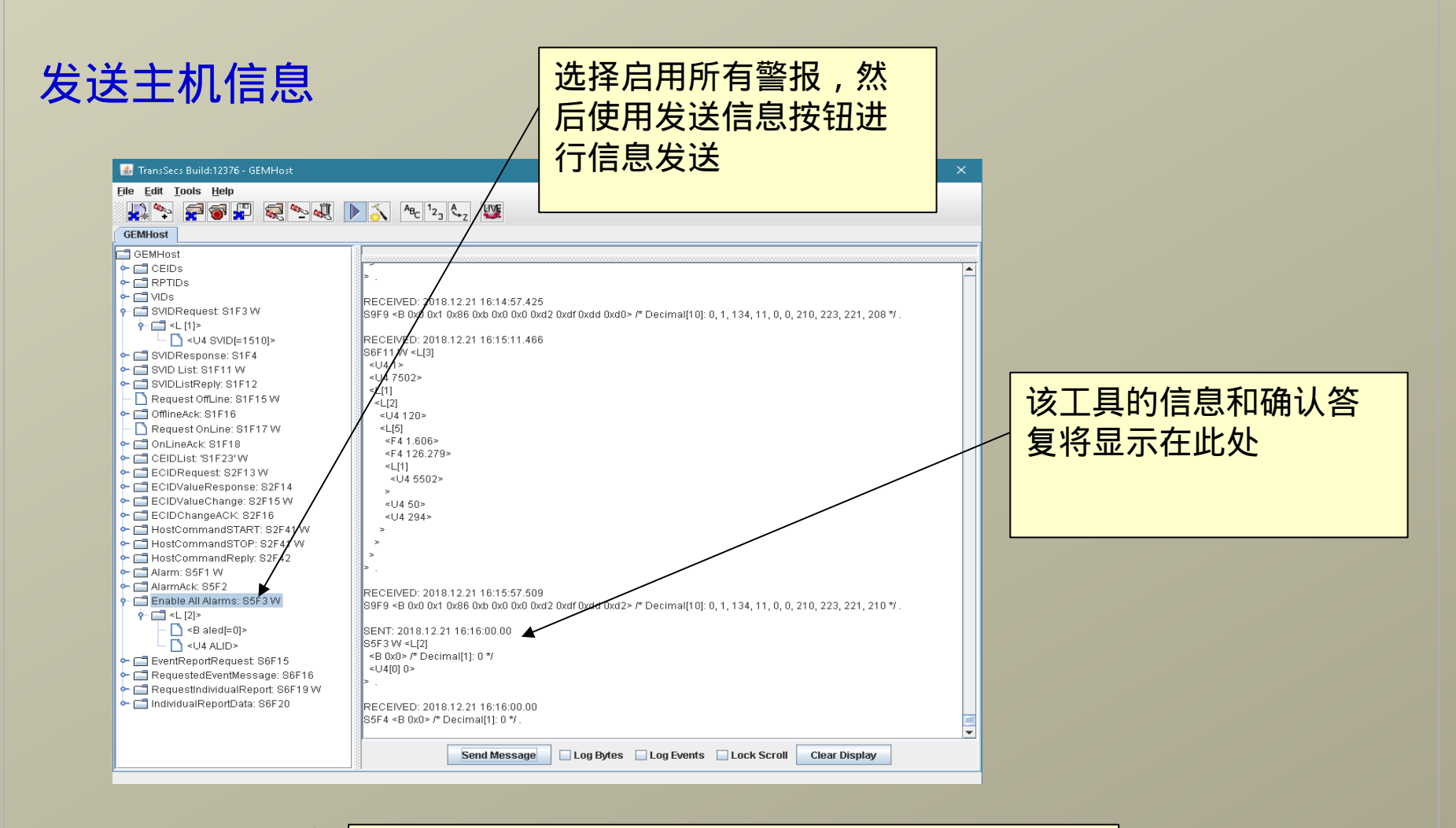

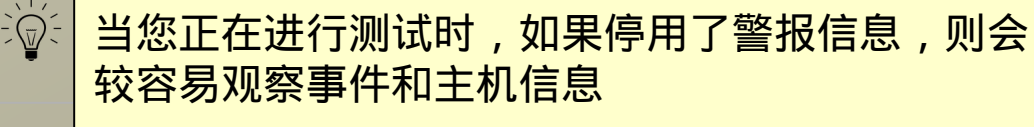

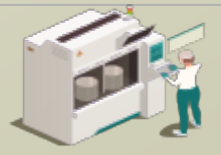

www.secsandgem.com o www.ergotech.com

向工具发送主机信息

设置 GEMTool 以处理主 机命令" START"

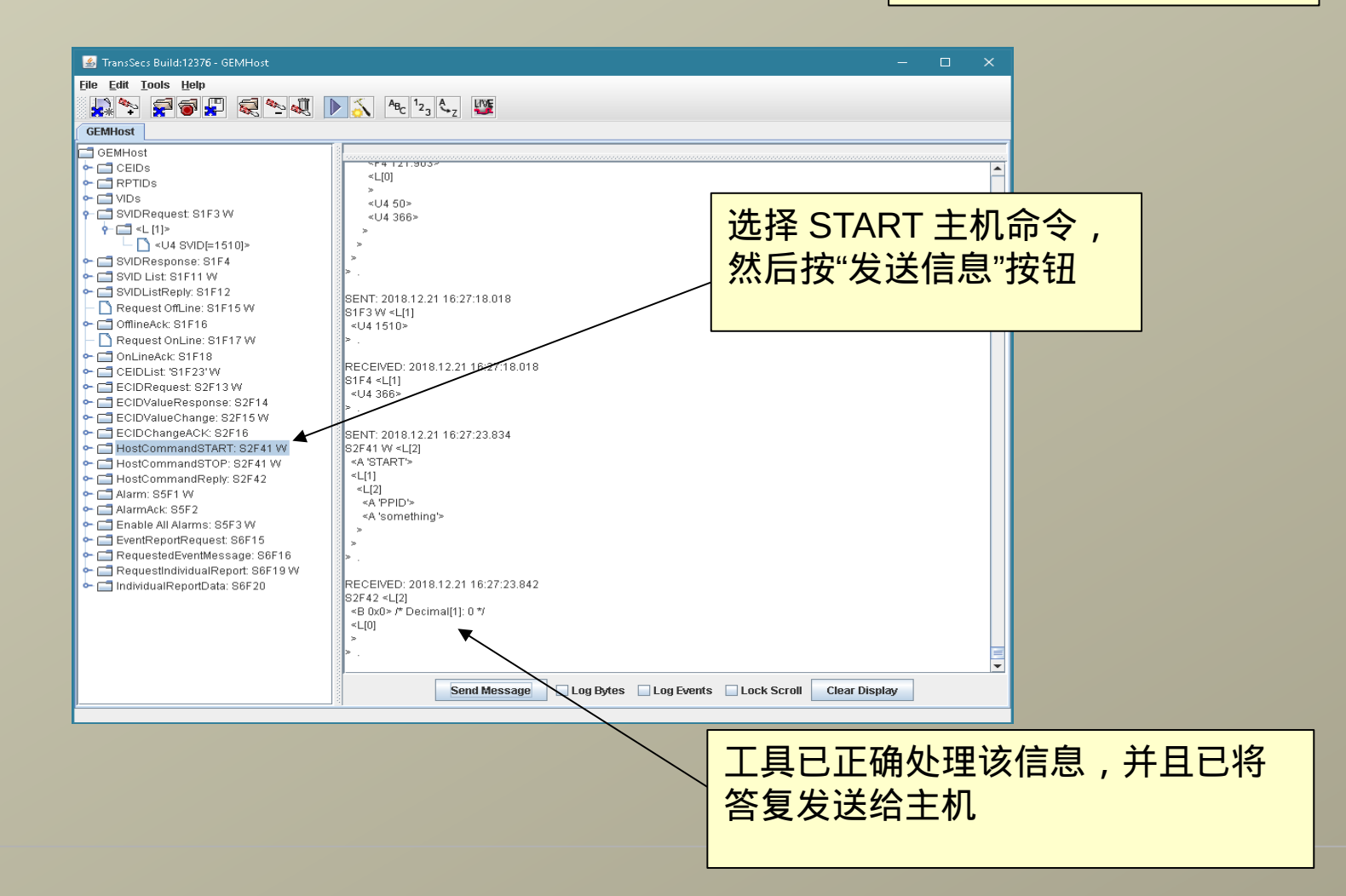

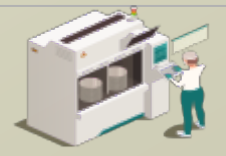

www.secsandgem.com o www.ergotech.com

#### 检查过程温度 VID

使用 VID 1512 将 S1F3 发送到工具以检查从 PLC 读取的当前温度

| 🕌 TransSecs Build:12371 - ExtendedTestHost   | - 🗆 X                                                             |
|----------------------------------------------|-------------------------------------------------------------------|
| <u>File E</u> dit <u>T</u> ools <u>H</u> elp |                                                                   |
|                                              | AB <sub>C</sub> 12 A UVE                                          |
|                                              |                                                                   |
| ExtendedHost                                 |                                                                   |
| 🗠 🗂 AreYouThereResponseFromHost: S1F2 🛛 📤    | SVID 1510                                                         |
| SVIDRequest: S1F3 W                          |                                                                   |
| SVIDResponse: S1F4                           |                                                                   |
| - 🗂 SVID List: S1F11 W                       |                                                                   |
| - 🚍 SVIDListReply: S1F12                     |                                                                   |
| – 🗋 EstablishCommunications: S1F13 W         |                                                                   |
| - 🗂 EstablishCommunicationsResponse: S1F14   | V21 42 SU(2) <b (*="" *)<="" 0="" 0y0="" derimal(1):="" p=""></b> |
| - 🗋 Request OffLine: S1F15 W                 |                                                                   |
| - 🗂 OfflineAck: S1F16                        | >                                                                 |
| – 🗋 Request OnLine: S1F17 W                  | ≥.                                                                |
| - 🗂 OnlineAck: S1F18                         |                                                                   |
| - 🗂 CEIDList: 'S1F23' W                      | SENT: 2019.01.17 10:29:38.447                                     |
| CEIDListReply: 'S1F24'                       | S1F3W <l[1]< td=""></l[1]<>                                       |
| - DateTimeRequest: S2F17 W                   | SU4 1012P                                                         |
| DateTimeReply: S2F18                         |                                                                   |
| ECID List: S2F29 W                           | RECEIVED: 2019.01.17 10:29:38.449                                 |
| CIDListReply: S2F30                          | S1F4 <l[1]< td=""></l[1]<>                                        |
| ► 🗖 SetDateTime: S2F31 W                     | <f4 233.2=""></f4>                                                |
| F T SetDateTimeReply: S2F32                  |                                                                   |
| F 🗖 DefineReport: S2F33 W                    |                                                                   |
| ► 📑 DeleteAllReports: S2F33 W                |                                                                   |
| CreateReportsResponse: S2F34                 | (14 1512) 前但 臣 估                                                  |
| - 🗂 LinkReport: S2F35 W                      |                                                                   |
| - 🗂 UnLinkReports: S2F35 W                   |                                                                   |
| - 🗂 LinkReportsResponse: S2F36               | RECEIVED: 2019.01.17 10:29:52.619                                 |
| - 🗂 DisableAllReports: S2F37 W               | S1F4 <l[1]< td=""></l[1]<>                                        |
| - 🗂 EnableAllReports: S2F37 W                | <f4 230.7=""> &lt;</f4>                                           |
| 🗕 🗖 EnableReportsResponse: S2F38             | > .                                                               |
| 🛏 🗂 HostCommandSTART: S2F41 W                |                                                                   |
| HootCommondCTOP: C2E41 W                     | Send Message Log Bytes Log Events Lock Scroll Clear Display       |
|                                              |                                                                   |

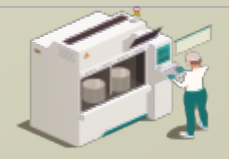

www.secsandgem.com o www.ergotech.com

### 仅此而已

这个简单的 ModbusPLCTool 界面示例想必应该为您提供了一些想法 并解决了您心里的一些困惑。您需要添加连接到 PLC 中寄存器的 VIDs 、 ALIDs 和 CEIDs 。此外,更多的主机命令信息处理也可以进 行添加,并且还设有用于手动处理配方信息的选项,又或者您可以自 己设置简单的自动配方处理。